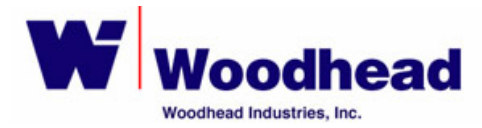

# SST-PFB-CLX DP 主站配置说明

#### 相关软硬件和资料

| Name         | Description                                                               |
|--------------|---------------------------------------------------------------------------|
| ControlLogix | CPU L5555(v13.31), Ethernet module                                        |
| SST-PFB-CLX  | Woodhead Profibus master/slave module for<br>ControlLogix (固件版本 v4.07 以上) |

| Name                   | Version  |
|------------------------|----------|
| SST Configuration Tool | 1.9.9 以上 |
| RSLogix5000            | 13.01    |
| RSLinx                 | 2.42     |

SST-PFB-CLX user's guide, version1.4, No.715-0022

( <u>www.mysst.com/download</u> )

### 一、设置要求

A-B ControlLogix 系统设置为 Profibus 主站, Siemens CPU315-2(order number: 6ES7 315-2AG10-0AB0) 设置为 Profibus 从站。其地址、速率、数据长度和偏置 分别为:主站地址 0,从站地址 2;速率为 1.5Mbps;数据长度为 2 bytes In/Out unit, 无长度偏置。

# 二、固件版本更新

Woodhead 已推出最新的固件版本,可支持 RSLinx 配置下载(在 ControlLogix 机架上,需有以太网模块)和 DP V1。

### 相关文档及软件下载链接如下:

1) SST-PFB-CLX-RLL User Reference Guide, version 1.6, No.715-0022

http://www.mysst.com/download/license.asp?FTPath=ftp://www.mySST.com\pub\products\pr ofibus\pfb\clx-rll\715-0022\_SST-PFB-CLX-RLL%20User%20Reference%20Guide.pdf&Size =4720&RecordID=1419

### 2) SST Profibus Configuration Tool V3.6

http://www.mysst.com/download/license.asp?FTPath=ftp://www.mySST.com\pub\products\p rofibus\pfb\sst%20profibus%20pfb%20products%20installation%20v2\_2.zip&Size=6860&R ecordID=1417

本文件测试中使用的SST-PFB-CLX-RLL模块固件版本号为 5.01 (模块上电时,屏幕有显示版本号),现场模块版本如低于此数字,可至

www.mysst.com/download网站下载或联系Woodhead技术支持索取相关文件。固件下载方法请参照用户手册P127-129。固件下载完毕后需对PLC断电上电操作方可生效,更新后的固件可通过观察屏幕显示确认)。

建议用户采用最新的固件版本。

#### 三、DP 通讯配置及在线测试和诊断

- 1) 运行 SST 配置工具
- 2) 从站 GSD 文件导入

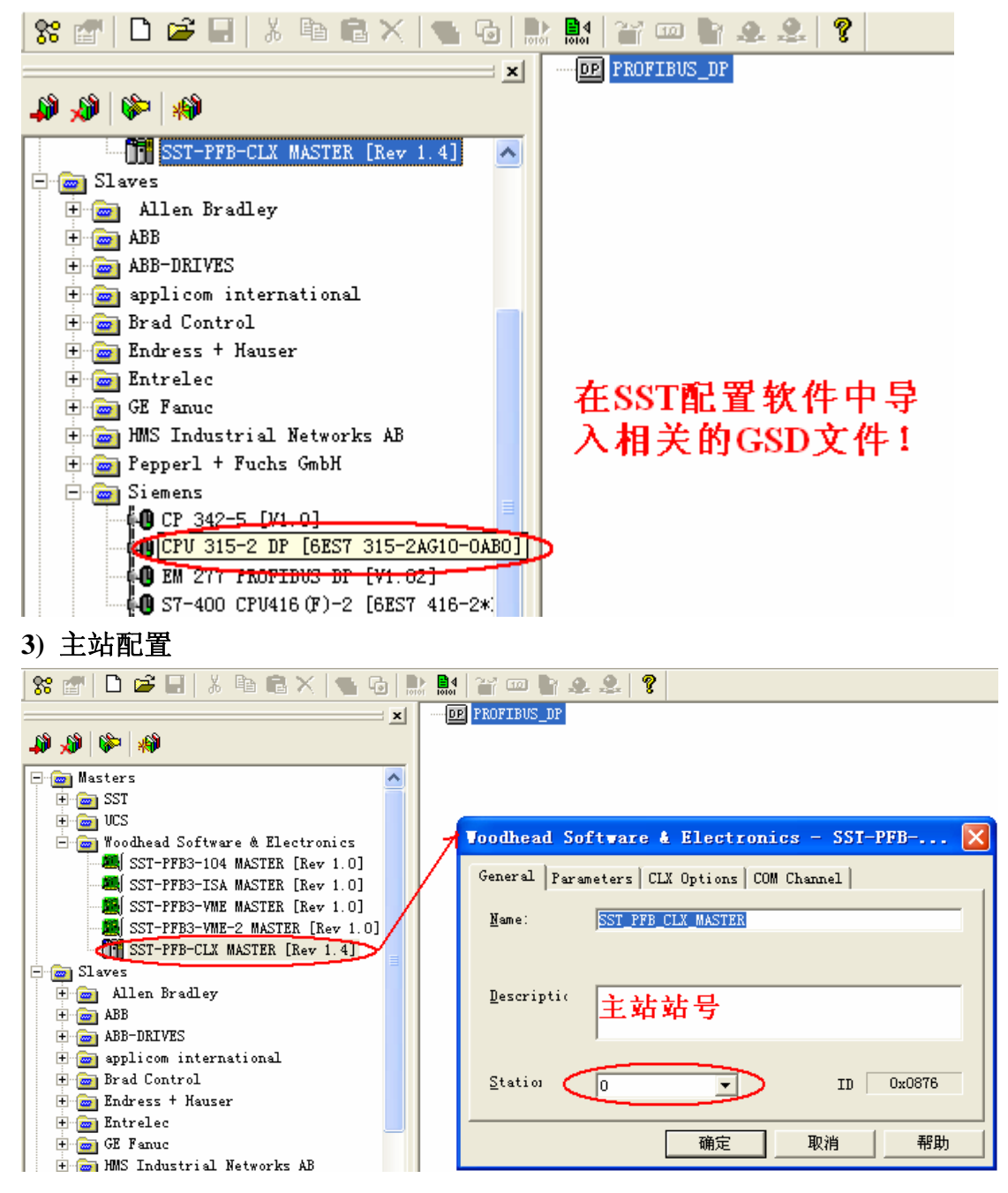

- DP PROFIBUS\_DP

[]] [000] [Disconnected] SST\_PFB\_CLX\_MASTER (\*\*)

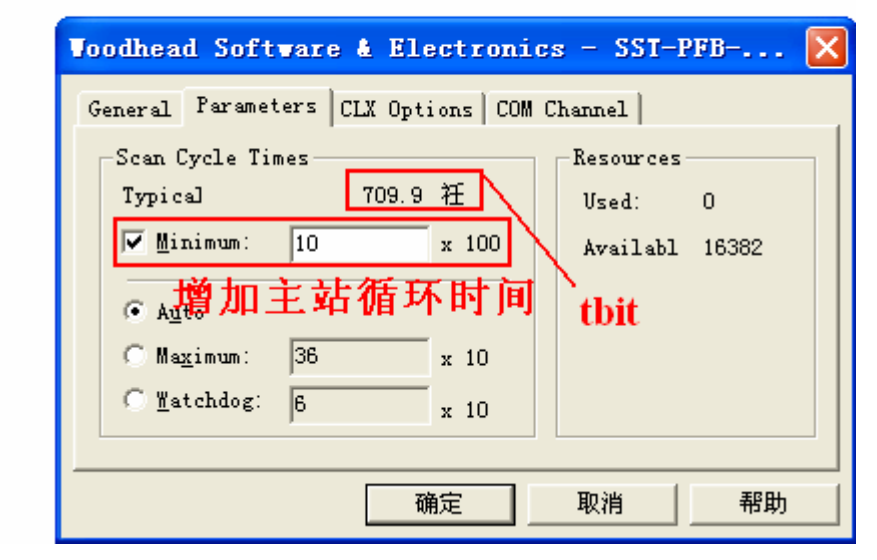

- DP PROFIBUS\_DP

[000] [Disconnected] SST\_PFB\_CLI\_MASTER (\*\*)

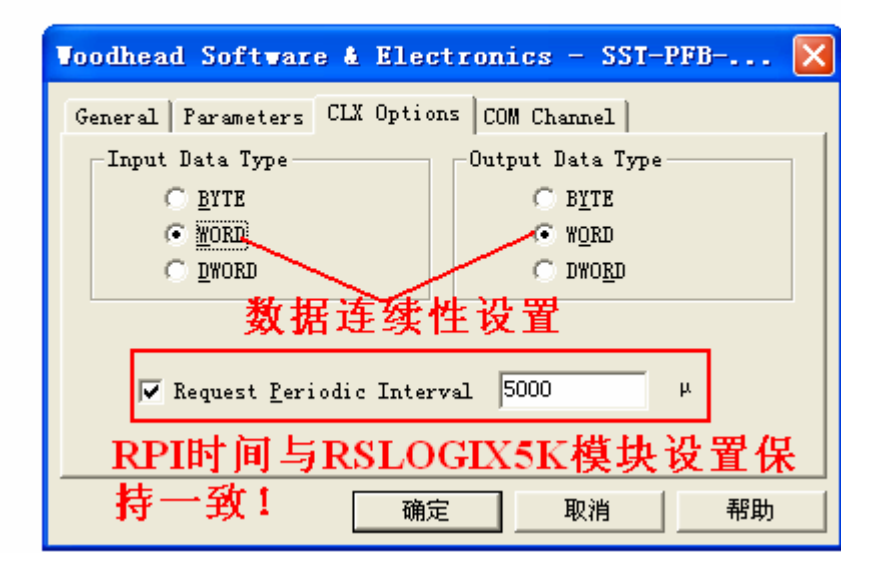

- DP PROFIBUS\_DP

[000] [Disconnected] SST\_PFB\_CLX\_BASTER (\*\*)

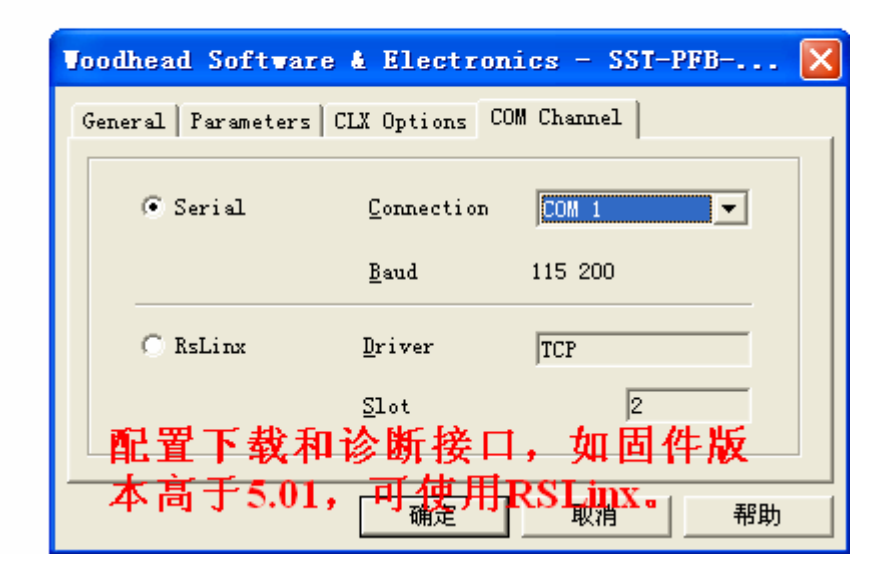

- 4) 从站参数配置
- DP PROFIBUS\_DP
  - [] [000] [Disconnected] SST\_PFB\_CLI\_MASTER (\*\*)

| STERENS CPU        | J 315-2 DP 🔰                                         |
|--------------------|------------------------------------------------------|
| General Modu       | ules   Address   Std. Prms   Ext. Prms   Diagnostics |
| File               | C:\Program Files\SST\Profibus\Common\Applicat        |
| <u>N</u> ame:      | CPU_315_2_DP                                         |
| <u>D</u> escripti( | 从站站号设置                                               |
| <u>S</u> tation    | ID Ox80EE                                            |
|                    | 确定 取消 帮助                                             |
| P PROFILE DP       |                                                      |

□ PROFIENS DF
 □ 000] [Online Run - All OK] SST\_PFB\_CLI\_■ASTER (\*\*)
 □ 0000] [OK] CPU 315 2 DP (\*\*)
 □ 0000] empty (\*1st general ID\*)
 □ 0000] empty\_1 (\*2nd general ID\*)
 □ 0000] empty\_2 (\*3rd general ID\*)
 □ 0000] 0004 bytes (\*Master\_Q Slave\_I 4 B unit\*)
 □ 0000] In4bytes (\*Master\_Q Slave\_I 4 B unit\*)
 10000] In4bytes (\*Master\_I Slave\_Q 4 B unit\*)
 110000] 110000
 11000000
 1100000
 110000
 110000
 110000
 110000
 110000
 110000
 110000
 110000
 110000
 110000
 110000
 110000
 110000
 110000
 110000
 110000
 110000
 110000
 110000
 110000
 110000
 110000
 110000
 110000
 110000
 110000
 110000
 110000
 110000
 110000
 110000
 110000
 110000
 110000
 110000
 110000
 110000
 110000
 110000
 110000
 110000
 110000
 110000
 110000
 110000
 110000
 110000
 110000
 110000
 110000
 110000
 110000
 110000
 110000
 110000
 110000
 110000
 110000
 110000
 110000
 110000
 110000
 110000
 110000
 110000
 110000
 110000
 110000
 110000
 110000
 110000
 110000
 110000
 110000
 110000

| DE PROFIBUS_DP                                             |
|------------------------------------------------------------|
| 🗄 🛅 [000] [Configuration Wismatch] SST_PFB_CLX_WASTER (**) |
| Ė∽ <mark>∲®</mark> [002] CPV_315_2_DP (**)                 |
|                                                            |
|                                                            |
|                                                            |
| 📲 🚺 [003] Out4bytes (*Master_Q Slave_I 4 B unit*)          |
|                                                            |
|                                                            |
| SIEMENS CPU 315-2 DP                                       |
| General Modules Address Std. Prms Ext. Prms Diagnostics    |
| Input                                                      |
|                                                            |
| ✓ Modify Uffs∈ 002 Local:Slot:L.Data[UU2]                  |
| 每个从站的I/O映射起始                                               |
| Output 抽扑可修改                                               |
|                                                            |
| ✓ Modify Offs: 002 Local:Slot:0.Data[002]                  |
|                                                            |
|                                                            |
|                                                            |
|                                                            |

如 CPU315-2 从站己在 STEP7 中完整硬件配置,系统正常,SF 和 BF 灯为常红,可通过 SST-PFB-CLX 提供的搜索功能自动获取从站配置信息!

| Masters                                 |                                   |
|-----------------------------------------|-----------------------------------|
|                                         |                                   |
| 5136-PFB-104 MASTER [Rev 1.4]           |                                   |
| 5136-PFB-ISA MASTER [Rev 1.5]           | DP View                           |
| 🛲 5136-PFB-PCI MASTER [Rev 1.4]         |                                   |
| - 🌉 5136-PFB-PCM MASTER [Rev 1.8]       | Network                           |
| 5136-PFB-VME MASTER [Rev 1.4]           | Connection                        |
| SST-PFB3-PCI MASTER [Rev 1.1]           |                                   |
| SST-PFB-PLC5 MASTER [Rev 1.5]           |                                   |
| SST-PFB-REL MASTER [Rev 1.5]            | © Seria ⊂                         |
| SST-PFB-SLC MASTER [Rev 1.5]            |                                   |
| 🕀 💼 VCS                                 | C RS Linx Driver                  |
| 🖃 🚋 Woodhead Software & Electronics     | briver joi                        |
| SST-PFB3-104 MASTER [Rev 1.0]           | Slot 2                            |
| SST-PFB3-ISA MASTER [Rev 1.0]           |                                   |
| SST-PFB3-VME MASTER [Rev 1.0]           |                                   |
| SSI-FFB3-VME-2 MASIER [Kev I.U]         | Station 0 🔻                       |
| Sign Sign Sign Sign Sign Sign Sign Sign | 搜索诵诸配署.                           |
| TISC-PRIC                               | Baud 1.5 MBps V to a Physical Bau |
|                                         | 日本 日 単 日 或 以 太 内 日                |
|                                         |                                   |
|                                         |                                   |
|                                         | 确定 取消 帮助                          |
|                                         |                                   |
| v   90   90                             |                                   |
| <sup>≜</sup> <sup>2</sup> mi ‰          |                                   |
|                                         |                                   |

| Masters     ST     ST     SI36-PFB-104 MASTER [Rev 1.4]     SI36-PFB-ISA MASTER [Rev 1.5]     SI36-PFB-PCI MASTER [Rev 1.4]     SI36-PFB-PCM MASTER [Rev 1.8]     SI36-PFB-PCM MASTER [Rev 1.4]     SST-PFB3-PCI MASTER [Rev 1.4]     ST-PFB3-PCI MASTER [Rev 1.5]       |                                                                                       |
|----------------------------------------------------------------------------------------------------|---------------------------------------------------------------------------------------|
| SST-FFB-TULS MASTER [Rev 1.5]<br>SST-FFB-REL MASTER [Rev 1.5]<br>SST-FFB-SLC MASTER [Rev 1.5]<br>Woodhead Software & Electronics<br>SST-FFB3-104 MASTER [Rev 1.0]<br>SST-FFB3-VME MASTER [Rev 1.0]<br>SST-FFB3-VME-2 MASTER [Rev 1.0]<br>SST-FFB3-VME-2 MASTER [Rev 1.4] | Searching for devices<br>Card Name: RSLinx<br>Baud 1.5 MBps<br>Station 0              |
| Slaves<br>Slaves<br>5136-PBMS                                                                                                    | DPVIET<br>② Card is CONFIGURED, do you want to overwrite the configuration?<br>夏夏) 斉俊 |

| 7 <b>44</b> 7%     |              |         |              |             |           |           |
|--------------------|--------------|---------|--------------|-------------|-----------|-----------|
| Station N          | umber        | Device  | Id           | GSD File    | Vendor    | Model     |
| <mark>, 2</mark> 2 | GSD          | Files   | Þ            | (generated) | (unknown) | (unknown) |
|                    | Export GSD   |         | siem80ee.gse | 1           |           |           |
| E <u>d</u> it GSD  |              |         | 选择相应的GSD文件   |             |           |           |
|                    | P <u>r</u> o | perties |              |             |           |           |

# ×# 🖏

| Station Number | Device Id | GSD File     | Vendor  | Model        |
|----------------|-----------|--------------|---------|--------------|
| <b>1</b> 2     | Ox80ee    | siem80ee.gse | SIEMENS | CPV 315-2 DP |

将搜索到的从站设备加入主站中,自动完成配置。

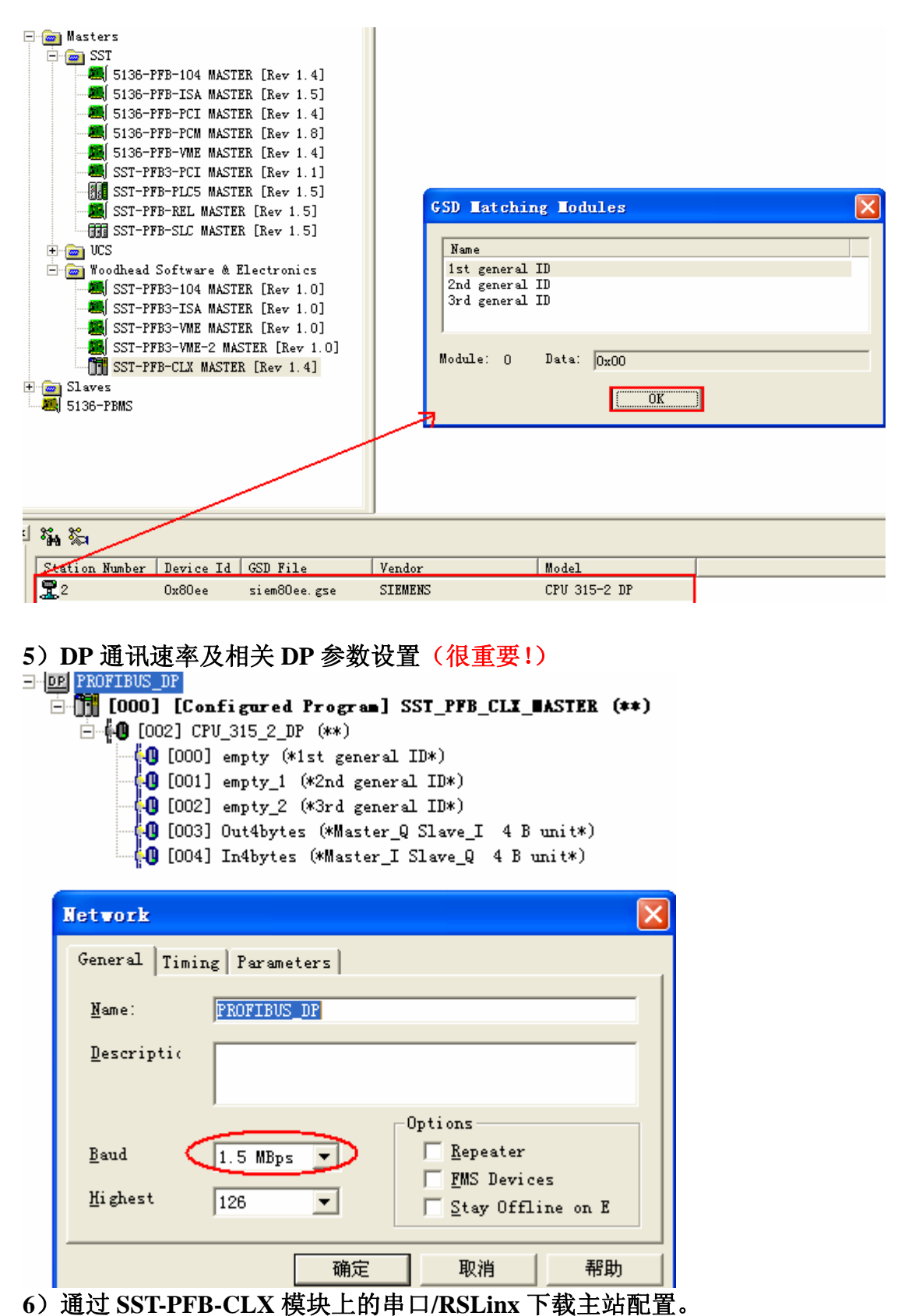

**注意:** ControlLogix CPU 需在 PROG 模式。如软件提示出现以下画面,请检查串口线、RSLinx 软件是否手动关闭。

| Pbc | ×                                          |
|-----|--------------------------------------------|
|     | Openning serial connection failed on COM1. |
|     | OK                                         |

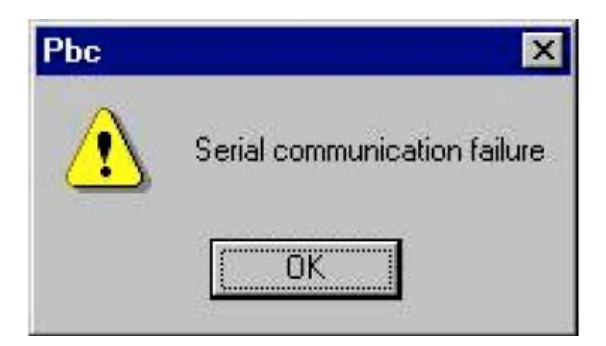

| 📷 📼 🖿 ,     | e. e. ?                                                                                    |
|-------------|--------------------------------------------------------------------------------------------|
| Connect/Dis | CODECT FROM LODO                                                                           |
|             | [UUU] [DISCONNECTED] SSI_FFB_CLL_MASIEK (***)<br>⊡                                         |
| 2           | U [OOO] empty (*1st general ID*)<br>[OO1] empty_1 (*2nd general ID*)                       |
|             | [002] empty_2 (*3rd general ID*) [002] Interval (*Nextor I Store 0.1 We write*)            |
|             | [005] Iniword (*Master_I Slave_Q I Wo unit*) [004] Outlword (*Master_Q Slave_I 1 Wo unit*) |

| ) <b>b</b> 2 | 2. <b>?</b>                                          |
|--------------|------------------------------------------------------|
| Load         | Configuration [Discorported] SST PER CIT BASTER (**) |
|              | □- <b>{0</b> [001] CPU_315_2_DP (**)                 |

7) 在线和诊断

| Image: Second second second |            |
|----------------------------------------------------------------------------------------------------|------------|
| E DE PROFIBUS_DP                                                                                                    |            |
| 😑 🕰 [OOO] [Online Run - All OK] SST_PFB_CLX_WASTER (*                                                                                                    | <b>*</b> ) |
| 🛱 🥵 [002] [OK] CPV_315_2_DP (**)                                                                                                    |            |
| 📲 📲 [000] empty (*1st general ID*)                                                                                                    |            |
|                                                                                                    |            |
|                                                                                                    |            |
| 📲 📲 [003] Out4bytes (*Master_Q Slave_I 4 B unit*)                                                                                                    |            |
| 📲 📲 [004] In4bytes (*Master_I Slave_Q 4 B unit*)                                                                                                    |            |

在线状态下,右键单击 CPU315-2 从站,在菜单中选择"diagnostics",初步诊断

的错误信息如下:

| - 00 PROFIBUS_DP | isconnected] SST_P               | FB_CLX_MASTER (**) |
|------------------|----------------------------------|--------------------|
|                  | Diagnostics                      |                    |
|                  | Си <u>t</u><br><u>С</u> ору      |                    |
|                  | <u>D</u> elete<br><u>R</u> ename |                    |
|                  | <u>P</u> roperties               |                    |

诊断信息窗口:

| Slave                                                            | Diagnostics        |          |
|------------------------------------------------------------------|--------------------|----------|
| Station: 2                                                       | Master Station:    | 0        |
| Status: error                                                    | Slave ID:          | 0x0000   |
| Last Error: 01 hex                                               | Standard Status:   | 01.00.00 |
| Error Description:<br>failure while trying to<br>configure slave | Station non existe | nt       |

参考 SST-PFB-CLX 用户手册 P82-83 内容分析出错原因或联系 Woodhead 技术支持。

# 四、模块设置和数据文件

SST-PFB-CLX 模块在 RSLogix5000 软件的设定详见 SST-PFB-CLX 用户手册 P42-45。

注意**:** 

| 🔚 Module Prop         | erties - gg    | ј <b>g:1 (1756-</b> М    | DDULE 1.1)       |                      |                            |                | ×          |
|-----------------------|----------------|--------------------------|------------------|----------------------|----------------------------|----------------|------------|
| General Conne         | ection   Mo    | lule Info Í Backr        | lane             |                      |                            |                |            |
| Type:<br>Parent:      | 1756-MO<br>999 | Max. 250 )<br>Max. 190 ) | 用于本地机杂<br>用于远程机杂 | 란<br>란<br>tior       | Max. 248 用<br>Max. 190 用   | 目于本地相<br>目于远程相 | 几架<br>几架   |
| Name:                 | SST_PFE        | 3_CLX4                   |                  | Input                | Assembly<br>Instance:<br>1 | Size:          | - (16-bit) |
| Descri <u>p</u> tion: |                |                          | <u>^</u>         | O <u>u</u> tput:     | 2                          | 180            | (16-bit)   |
| Comm <u>F</u> ormat:  | Data - IN      | T - With Status          | <b>v</b>         | <u>C</u> onfigurat   | ion: 3<br>.t: 5            | 24<br>180      |            |
| Sl <u>o</u> t:        | 1              |                          |                  | S <u>t</u> atus Outj | put: 6                     | 1              |            |
| Status: Offling       |                |                          | OK               | Cancel               | Annly                      |                | Help       |
|                       |                |                          |                  |                      | - Under                    | $\neq -$       |            |
|                       |                |                          |                  | Ma<br>Ma             | ux. 250 用于本<br>ux. 190 用于远 | 、地机架<br>注程机架   |            |

拷贝 Woodhead 产品光盘中的例程(文件名: SSTPFBCLX\_Preview\_2\_Example.ACD)至本项目的梯形逻辑图中。下载模块配置和例程至 ControlLogix CPU。

系统生成如下文件(I/O,配置和状态文件)。

| TanNama          |         | Casaa Maak | Chule   | Tues                   | Description        |
|------------------|---------|------------|---------|------------------------|--------------------|
| l ag Name        | / value | Force Mask | Style   | Туре                   | Description        |
| I +-Local:2:C    | {}      | {}         |         | AB:1756_MODULE:C:0     |                    |
| -Local:2:1       | {}      | {}         |         | AB:1756_MODULE_INT_50( |                    |
| +-Local:2:1.Data | ()      | {}         | Decimal | INT[250]               | Profibus Input Dat |
| -Local:2:0       | ()      | {}         |         | AB:1756_MODULE_INT_49€ |                    |
| +-Local:2:0.Data | {}      | {}         | Decimal | INT[248]               | Profibus Output D  |
| -Local:2:S       | {}      | {}         |         | AB:1756_MODULE_INT_50( |                    |
| +-Local:2:S.Data | ()      | {}         | Decimal | INT[250]               | SST-PFB-CLX Sta    |

注意: I/O 数据的映射自 TAG 地址 2 开始, 0 和 1 为模块内部使用。

#### 五、LED 显示

系统初上电时未进行主或从站配置,当 SST-PFB-CLX 完成初始化, LED OK 显示常绿, SYS 和 COMM 为 OFF。

当模块配置在主站工作模式下,LED OK 和 COMM 为常绿,SYS 为常绿(正常)或常红(故障)。

当模块配置在从站工作模式下,LED OK 为常绿,SYS 为常绿(正常)或常 红(故障),COMM 为 OFF(被动从站)。

当模块配置在主/从站工作模式下,LED OK 为常绿,SYS 为常绿(正常)或常红(故障),COMM 在常绿和 OFF 中交替闪烁(分别工作在主站或从站状态下)。

详细的说明请参考用户手册 P36-38。

#### 六、屏幕显示

模块带有一显示屏幕,可用于了解模块与 ControlLogix 底板的通讯情况。正常显示为 COPN(模块配置文件初次下载至 ControlLogix CPU)。 详细的说明请参考用户手册 P39-40。

# 附:从站 CPU315-2 硬件配置

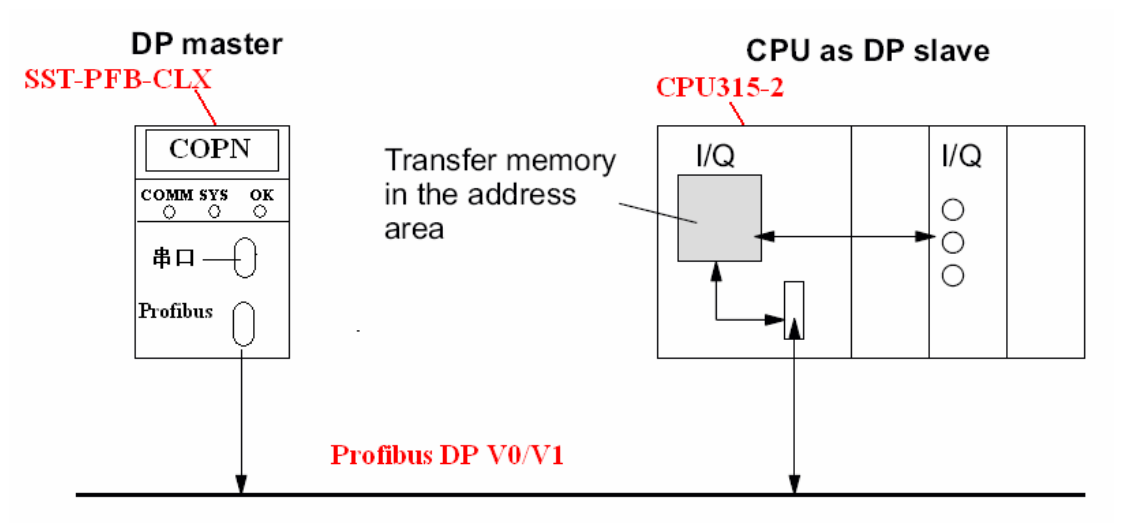

1) 设置从站节点

| 0) UR         1       PS 307 2A         2       CPU 315-2 DP         22       DR         3                                                                                                    |        | ×<br>• |
|----------------------------------------------------------------------------------------------------|--------|--------|
| (0) UR Properties - DP - (R0/52.1)                                                                                                    |        | x      |
| S       Module       0.         1       PS 307 2A       6ES         2       CPU 315-2 DP       6ES         3       A       DI8/D08xDC24V/0, 5A         4       DI8/D08xDC24V/0, 5A       6ES         5       F CP 343-1       6GR         6       Order No.:       0         7        Name:         10        Interface         11        PROFIBUS         Address:       2         Networked:       Yes         Properties       Comment: |        | ×      |
|                                                                                                    |        | ×      |
| OK                                                                                                    | Cancel | Help   |

# 2) 修改运行模式

| 0) UR<br>1 FS 307 2A<br>2 CPU 315-<br>22 DP<br>3<br>4 DI8/008xD0<br>5 H CP 343-1<br>6<br>7                                                                                                    | 2 DP<br>24V/0, 5A                                                                                                    | -<br>  |
|----------------------------------------------------------------------------------------------------|----------------------------------------------------------------------------------------------------|--------|
| (0) UR Pr                                                                                                    | V<br>operties - DP - (R0/52.1)                                                                                                    | ×      |
| S       Module       0.         1       PS 307 2A       6ES         2       CPU 315-2 DP       6E         3        1         4       DI8/D08xDC24V/0, 5A       6ES         5       H CP 343-1       6G8         6        7         8        9         10        11 | General Addresses Operating Mode Configuration<br>Mo DP<br>DP master<br>DP slave<br>Test, commissioning, routing<br>Master: Station<br>Module<br>Rack (R) / slot (S)<br>Djagnostic address: 2046<br>Address for "slot" 2: 2045 | Cancel |

3) I/O 模块配置

|                                                                                                    | (0) UR<br>1 PS 307 (2<br>2 CPU 31<br>372 DP<br>3<br>4 D13/008;<br>5 CP 34-1<br>6<br>7                       | A<br>-2 DP<br>DC24V/0, 5A<br>Properties - DP - (R0/52.1)                                                                                                    | -<br>-<br>-<br>-<br>-<br>- |
|----------------------------------------------------------------------------------------------------|----------------------------------------------------------------------------------------------------|----------------------------------------------------------------------------------------------------|----------------------------|
| S       Module       U         1       PS 307 2A       6E5         2       CPW 315-2 DP       6E         3       DI8/D08xDC24V/0, 5A       6E5         5       CP 343-1       6G6         6 | S       Module       0.         1       PS 307 2A       6ES         2       CPU 315-2 DP       6E         3 | General Addresses Operating Mode Configuration<br>C Ho DP<br>DP master<br>I Test, commissioning, routing<br>Master: Station<br>Module<br>Rack (R) / slot (S)<br>Diagnostic address: 2046<br>Address for "slot" 2: 2045 |                            |

| Properties - DP - (R0/52.1) - Configuration - Row 1 |                              |  |  |  |  |  |  |
|-----------------------------------------------------|------------------------------|--|--|--|--|--|--|
| Mode: MS 🔽                                          | (Master-slave configuration) |  |  |  |  |  |  |
| DP Partner: Master                                  | -Local: Slave                |  |  |  |  |  |  |
| DP address:                                         | DP address: 2                |  |  |  |  |  |  |
| Name:                                               | Name: DP                     |  |  |  |  |  |  |
| Address <u>type</u> :                               | Address type:                |  |  |  |  |  |  |
| <u>A</u> ddress:                                    |                              |  |  |  |  |  |  |
| "Slot":                                             | "Slot":                      |  |  |  |  |  |  |
| Process image:                                      | Process image:               |  |  |  |  |  |  |
| Interrupt OB:                                       | Diagnostic address:          |  |  |  |  |  |  |
|                                                     |                              |  |  |  |  |  |  |
| Length: 4                                           | 后三槽(1,2,3)必须为空槽,             |  |  |  |  |  |  |
| Unit: Byte                                          | SST(out4bytes, unit)相对应      |  |  |  |  |  |  |
| Consistency: Unit 💌                                 | 如不符,主站参数化失败                  |  |  |  |  |  |  |
|                                                     |                              |  |  |  |  |  |  |
| OK Apply                                            | Cancel Help                  |  |  |  |  |  |  |

| Properties - DP - (R0/52.1) - Configuration - Row 2                                                                  |                                   |  |  |  |  |  |  |  |
|----------------------------------------------------------------------------------------------------|-----------------------------------|--|--|--|--|--|--|--|
| Mode:                                                                                                    | (Master-slave configuration)      |  |  |  |  |  |  |  |
| DP Partner: Master                                                                                                   | Local: Slave                      |  |  |  |  |  |  |  |
| DP address:                                                                                                    | DP address: 2                     |  |  |  |  |  |  |  |
| Name:                                                                                                    | Name: DP                          |  |  |  |  |  |  |  |
| Address <u>typ</u> e:                                                                                                | Address type: Output 💌            |  |  |  |  |  |  |  |
| Address:                                                                                                    | □ 【3. 程映像输出<br>                   |  |  |  |  |  |  |  |
| "Slot":                                                                                                    | , <b>사인 거리 거임 개.</b><br>"Slot": 5 |  |  |  |  |  |  |  |
| Process image:                                                                                                    | P <u>r</u> ocess image:           |  |  |  |  |  |  |  |
| Interrupt OB:                                                                                                    | Diagnostic address:               |  |  |  |  |  |  |  |
| Length:<br>Unit:<br>Consistency: Unit I Comment:<br>i前三槽(1,2,3)必须为空 i<br>槽,与(in4bytes unit)对<br>应,如不符,主站参 J<br>数化失败。 |                                   |  |  |  |  |  |  |  |
| OK Apply                                                                                                    | Cancel Help                       |  |  |  |  |  |  |  |

# 4) 通讯建立和数据读写

当 ControlLogix CPU 成功初始化 SST-PFB-CLX 后,主站 COMM 为常绿且 对 CPU315-2 进行参数化,如成功,则 CPU315-2 BF 灯灭。当 ControlLogix CPU 切换至运行状态,SYS 灯变常绿,CPU315-2 SF 灯灭。

主站输出

| Rem Run 🚺 🔒 Controller                                                                                                    | Path: AB_            | TH-1/192.168.15.1/Backpla                                                                                                    | ne\0 ▼ 茄                                                                                                    |
|----------------------------------------------------------------------------------------------------|----------------------|----------------------------------------------------------------------------------------------------|----------------------------------------------------------------------------------------------------|
| No Forces                                                                                                    | ⊢ ⊢<br>  ► \Favorite | Bit & Timer/Counter & In                                                                                                    | -(L)-<br>put/Output 🔏 Compare 🔏 Compute/Math                                                                                                    |
| Redundency       Mod         Controller SSTPFBCLX_Freview_2_Example         Controller Tags         Controller Tags         Controller Fault Handler         Power-Up Handler         Tasks         MainTask         MainTask         Motion Groups         Unscheduled Programs         Motion Groups         Ungrouped Axes         Trends         Data Types         Weser-Defined         Strings         Predefined         Module-Defined         I/O Configuration         [1] 1756-ENET/B ethernet         [2] 1756-MODULE SST_FFB_CLX_Preview_11         Description         Status       Running         Module Fault | Favorite             | Alt       Timer/Counter       In         Scoge:       SSTPFBCLX_Previe         Tag Name       H DiagTokHldTime_LSW         H DiagTokHldTime_LSW       H DiagTokHldTime_MSW         H ErrDblTok_ErrRxOverun       H ErrDblTok_ErrRxOverun         H ErrHsa_ErrNetTout       H ErrHsa_ErrNetTout         H ErrHsa_ErrNetTout       H ErrReConfig_ErrMasErr         H ErrSyniErr_ErrRespErr       H Locat2:0         H Locat2:0       Locat2:0.Data         H Locat2:0.Data[0]       H Locat2:0.Data[1]         H Locat2:0.Data[2]       H Locat2:0.Data[2] | Show All         Compute/Math           Show:         Show All         Sor           A         Value         0           A         O         0           A         O |
|                                                                                                    |                      | + Local:2:0.Data[4]                                                                                                    | 0                                                                                                    |

| shi | <b>V</b> a                                                            | r - YA'      | T_1            |                |                                              |                |                    |              |  |  |  |  |
|-----|-----------------------------------------------------------------------|--------------|----------------|----------------|----------------------------------------------|----------------|--------------------|--------------|--|--|--|--|
| Ī   | able                                                                  | <u>E</u> dit | <u>I</u> nsert | P <u>L</u> C V | / <u>a</u> riable <u>V</u> iew <u>O</u> ptio | ons <u>W</u> i | indow <u>H</u> elp |              |  |  |  |  |
| Η   |                                                                       |              |                |                |                                              |                |                    |              |  |  |  |  |
| Ľ   | Kara @TEST_315-2_SLV\SIMATIC 300(1)\CPU 315-2 DP\S7 Program(1) ONLINE |              |                |                |                                              |                |                    |              |  |  |  |  |
| Γ   |                                                                       | Addı         | ress           | Symbol         | Display format                               |                | Status value       | Modify value |  |  |  |  |
| 1   |                                                                       | PIB          | 100            |                | HEX                                          |                | B#16#34            |              |  |  |  |  |
| 2   |                                                                       | PIB          | 101            |                | HEX                                          |                | B#16#12            |              |  |  |  |  |
| 3   |                                                                       | PIB          | 102            |                | HEX                                          |                | B#16#AD            |              |  |  |  |  |
| 4   |                                                                       | PIB          | 103            |                | HEX                                          |                | B#16#DE            |              |  |  |  |  |
| 5   |                                                                       | PQB          | 104            |                | HEX                                          | 7              | 36(                | B#16#13      |  |  |  |  |
| 6   |                                                                       | PQB          | 105            |                | HEX                                          | ł              | <del>34</del> (    | B#16#DE      |  |  |  |  |
| 7   |                                                                       | PQB          | 106            |                | HEX                                          | j              | <del>M</del> (     | B#16#AD      |  |  |  |  |
| 8   |                                                                       | PQB          | 107            |                | HEX                                          | j              | <del>M</del> (     | B#16#22      |  |  |  |  |
| 9   |                                                                       |              |                |                |                                              |                |                    |              |  |  |  |  |

主站输入

| Rem Ru   | m                 | 🚺 🔒 Contro               | ller <b>REM</b>      | Path: Al   | 8_ETH-1\192.    | 168, 15, 1\Backplan | e\0         | •         | 困              |  |
|----------|-------------------|--------------------------|----------------------|------------|-----------------|---------------------|-------------|-----------|----------------|--|
| No For   | ces               | ▶.<br>⊐                  | ea P                 |            |                 | -1/( )(0)(          | L)-         |           |                |  |
| Redund   | lancy             | 0.J                      | 🤭 🗖 🛛                |            | es (Bit ( T     | imer/Counter 🖌 Inpi | ut/Output   | 🕻 Compare | 🖌 Compute/Math |  |
|          | Control           | ler SSTPFBCLX            | Preview 2 Evennle    | ~          | Scope:          | SSTPFBCLX_Previe    | ✓ Show:     | Show All  | ▼ Sor          |  |
|          | 🧭 Cont            | troller Tags             |                      | Ë          | Tag Na          |                     | <br>∆_ Valu | e         | +              |  |
|          | 🚞 Cont            | troller Fault            | Handler              |            | ±-Diag          | TokHldTime_LSW      |             |           | 0              |  |
|          | - Powe<br>Tasks   | er-Up Handler            |                      |            | <br>            | TokHldTime_MSW      |             |           | 0              |  |
| <b> </b> | 🭓 Mais            | nTask                    |                      |            |                 | blTok_ErrRxOverun   |             |           | 0              |  |
|          | 🛓 🔍 I             | MainProgram              |                      |            | i-ErrFi         | fo_ErrInvReqLen     |             |           | 0              |  |
|          | Motion            | cheduled frogr<br>Groups | ams                  |            | H-ErrH          | sa_ErrNetTout       |             |           | 0              |  |
|          | 🛅 Ung             | couped Axes              |                      | =          | +-ErrLa         | anOffline           |             |           | 19456          |  |
|          | Trends            |                          |                      |            |                 | otOk                |             |           | 0              |  |
|          | Data Ty<br>🧰 Mean | npes<br>Dofinad          |                      |            | +-ErrR          | eConfig_ErrMasErr   |             |           | 0              |  |
| +        | 🛶 Stri            | ings                     |                      |            |                 | yniErr_ErrRespErr   |             | 0         |                |  |
| +        | 🙀 Pre             | defined                  |                      |            | + Local:2:C     |                     |             | {}        |                |  |
|          | ң Modi<br>T/O Cor | ile-Defined              |                      |            | -Local:2:1      |                     |             | {}        |                |  |
|          | [] [1]            | 1756-ENET/B e            | thernet              |            | Local:2:1.Data  |                     |             | {}        |                |  |
|          | [2]               | 1756-MODULE S            | ST_PFB_CLX_Preview_1 | 11 🗸       |                 |                     |             | 225       |                |  |
| Descri   | ption             | ARC HODIER C             | CT DED CTH D · ·     |            | . E             | -Local:2:1.Data[1]  |             |           | 0              |  |
| Status   | -                 | Running                  |                      |            | ±               | -Local:2:1.Data[2]  |             |           | 16#2112        |  |
| Module   | e Fault           |                          |                      |            | ÷               | -Local:2:1.Data[3]  |             |           | 16#7856        |  |
|          |                   |                          |                      |            | E E             | -Local:2:1.Data[4]  |             |           | 0              |  |
|          |                   |                          |                      |            | D E             | -Local:2:1.Data[5]  | <b>_</b>    |           | 0              |  |
|          |                   |                          |                      |            | E E             | -Local:2:1.Data[6]  |             |           | 0              |  |
| _m       |                   |                          | VB                   | ~ ~ @      | e 🗤             |                     | Se .        | 0.0 MB    | 64° M2 ///     |  |
| <u>~</u> |                   |                          | <u></u>              |            | ao <u>o r</u> : | ]                   |             |           |                |  |
| S C      | AT_1 -            | - @TEST_31               | 5-2_SLV\SIMATIC      | 300(1)\CPU | 315-2 DP\       | 57 Program(1)       | ONLINE      | )         |                |  |
|          | Addr              | ess Symbol               | l Display format     | Sta        | tus value       | Modify value        |             |           |                |  |
| 1        | PIB               | 100                      | HEX                  | В          | #16#34          |                     |             |           |                |  |
| 2        | PIB               | 101                      | HEX                  | В          | #16#12          |                     |             |           |                |  |
| 3        | PIB               | 102                      | HEX                  | В          | #16#AD          |                     |             |           |                |  |
| 4        | PIB               | 103                      | HEX                  | В          | #16#DE          |                     |             |           |                |  |
| 5        | PQB               | 104                      | HEX                  | <u>84</u>  |                 | B#16#12             |             |           |                |  |
| 6        | PQB               | 105                      | HEX                  | <b>64</b>  |                 | B#16#21             |             |           |                |  |
| 7        | PQB               | 106                      | HEX                  | <u>¢4</u>  |                 | B#16#56             |             |           |                |  |
| 8        | PQB               | 107                      | HEX                  | <b>64</b>  |                 | B#16#78             |             |           |                |  |
| 9        |                   |                          |                      |            |                 |                     |             |           |                |  |

## Woodhead 中国办事处联络信息:

富德亚洲有限公司上海代表处
Woodhead Asia Pte,Ltd Shanghai office
地址:上海浦东新区商城路 738 号胜康廖氏大厦 806 室 邮编: 200120
电话: 021-58359885 ext17
手机: 13816359105
Email: lindashan@woodhead.com.cn